Zoom bietet Ihnen zwei Auswahlmöglichkeiten.

## Zugriff über den Browser

Sie werden automatisch gefragt, ob Sie das Programm herunterladen möchten:

| Möchtest du Downl<br>"us02web.zoom.us         | oads auf<br>" erlauben?                             |          |
|-----------------------------------------------|-----------------------------------------------------|----------|
| Du kannst in den Eins<br>welche Websites Date | tellungen für Websites festle<br>eien laden dürfen. | egen,    |
|                                               | Abbrechen                                           | Erlauber |

Sollten Sie den Zugriff ablehnen (klick auf Abbrechen), erscheint folgendes Fenster

| Once you install Zoom Client, click <b>Launch Meeting</b> below<br>Launch Meeting                |
|--------------------------------------------------------------------------------------------------|
| Don't have Zoom Client installed? Download Now                                                   |
| Copyright ©2021 Zoom Video Communications, Inc. All rights reserved.<br>Privacy & Legal Policies |

Klicken Sie auf diesem Fenster bitte auf Launch Meeting

Es erscheint nochmals das Fenster mit dem Unterschied, das unten steht **"Join from your Browser"**. Bitte auf diesen Link klicken.

| Click <b>Open Zoom Meetings</b> on the dialog shown by your browser |  |  |
|---------------------------------------------------------------------|--|--|
| If you don't see a dialog, click Launch Meeting below               |  |  |
| Launch Meeting                                                      |  |  |
| Don't have Zoom Client installed? Download Now                      |  |  |
| Having issues with Zoom Client? Join from Your Browser              |  |  |

Anschliessend Namen eingeben sowie mit Anhäkeln bestätigen, dass man kein Roboter ist.

| Your Name       |                              |
|-----------------|------------------------------|
| Your Name       |                              |
| I'm not a robot | reCAPTCHA<br>Privacy - Terms |
| Join            |                              |
|                 |                              |

Im letzten Schritt müssen Sie auswählen, dass Sie sich mit Audio und Video verbinden.

Bei Fragen zum Login, gerne dürfen Sie sich mit Florian Plachesi in Verbindung setzen. Sie erreichen Ihn unter: +41 61 277 95 51